## Guide d'installation

## VIRBELA - LAVAL VITUAL WORLD – Espace Recto VRso

Téléchargez l'appli MacOS ou PC (cliquez sur le lien) : https://www.virbela.com/install?id=laval

- 2 En cas de message d'erreur Microsoft Defender cliquez sur :
  - «Informations complémentaires»
  - Puis «Exécuter quand même»
- **3** Suivez les étapes d'installation de l'application
- 🖉 🗕 Cliquez sur Play
- **5** Connectez-vous ou créez un compte avec votre avatar et cliquez sur **enregistrer et sortie**
- Vous êtes dans le monde de virtuel. En haut à gauche cliquez sur ALLEZ, puis Laval Virtual et enfin Recto VRso - Art&VR
- Vous arrivez dans la salle dédiée à l'exposition vir tuelle. En avançant, vous tomberez sur un panneau indiquant où se déroule l'exposition.

Baladez-vous, discutez, observez à votre guise dans l'exposition virtuelle ! Bonne visite de la part du Master Création Numérique.